## OS Image update from the FOTA

OS Update

| 20°                   | ՝ װ ̇́ ♥ ◢ 🖬 76% 6:06 PM                      |                    |
|-----------------------|-----------------------------------------------|--------------------|
| Sett                  | ings Q                                        |                    |
| G                     | Google                                        |                    |
|                       | Language & input<br>English (United States)   |                    |
| 6                     | Backup and reset                              |                    |
| SYSTI                 | EM                                            |                    |
| G                     | Date & time<br>GMT+09:00 Korean Standard Time |                    |
| Ť                     | Accessibility                                 |                    |
| ð                     | <b>Printing</b><br>0 print jobs               |                    |
| <b>(</b> )            | About phone                                   | Touch About phone  |
| E<br>Syste            | About phone                                   | Touch "System upda |
| Statu<br>Phone        | IS<br>e number, signal, etc.                  |                    |
| Legal                 | l information                                 |                    |
| Mode<br>PM45          | 9 <b>1</b><br>5                               |                    |
| <b>Andro</b><br>7.1.2 | oid version                                   |                    |
| Andro<br>March        | bid security patch level                      |                    |
| Base<br>SDM4<br>STD P | band version<br>150.LA.2.0-00320-             |                    |
| 010.1                 | 100 1.110 10.1.1110 31.1                      |                    |

3.18.31

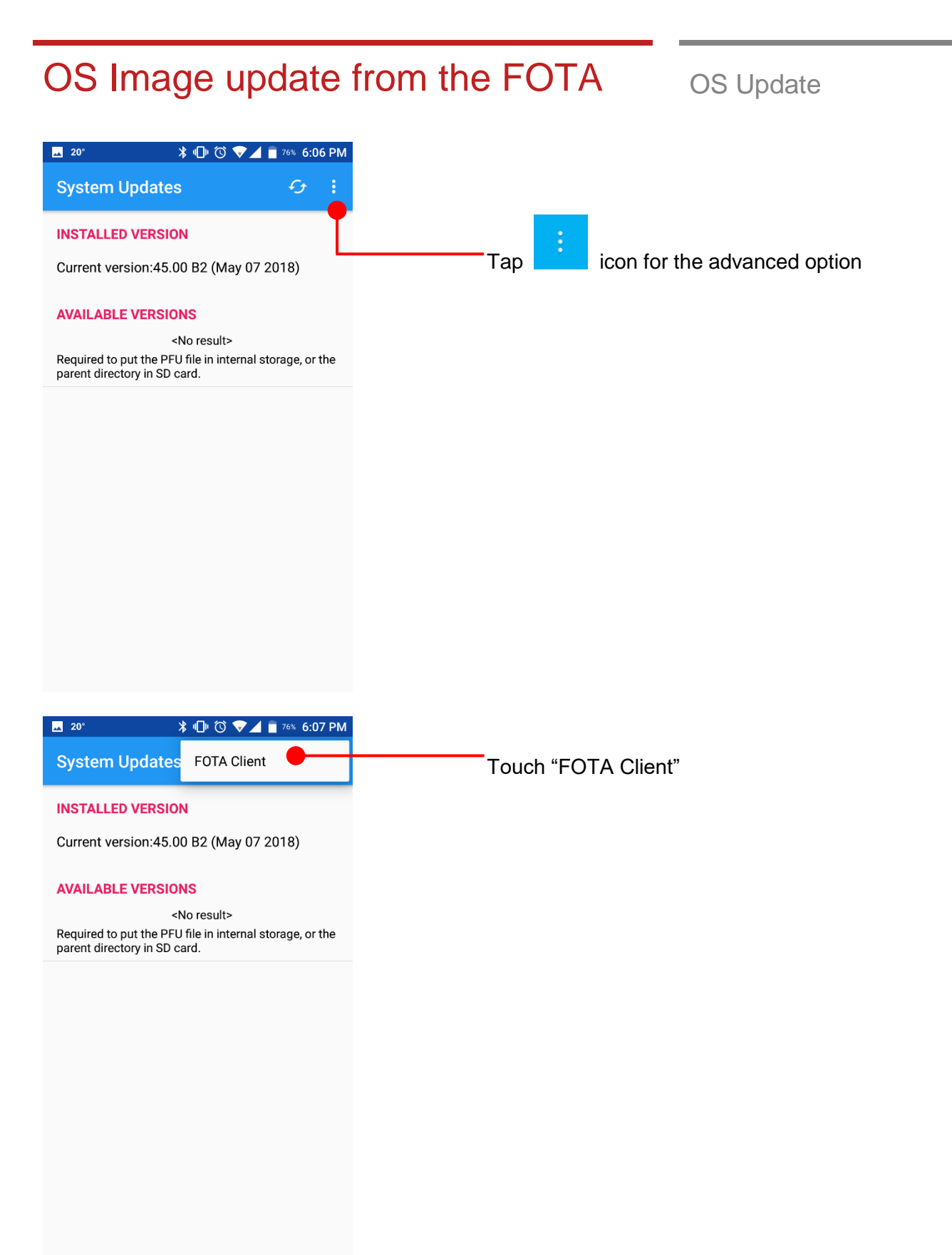

## OS Image update from the FOTA

**OS** Update

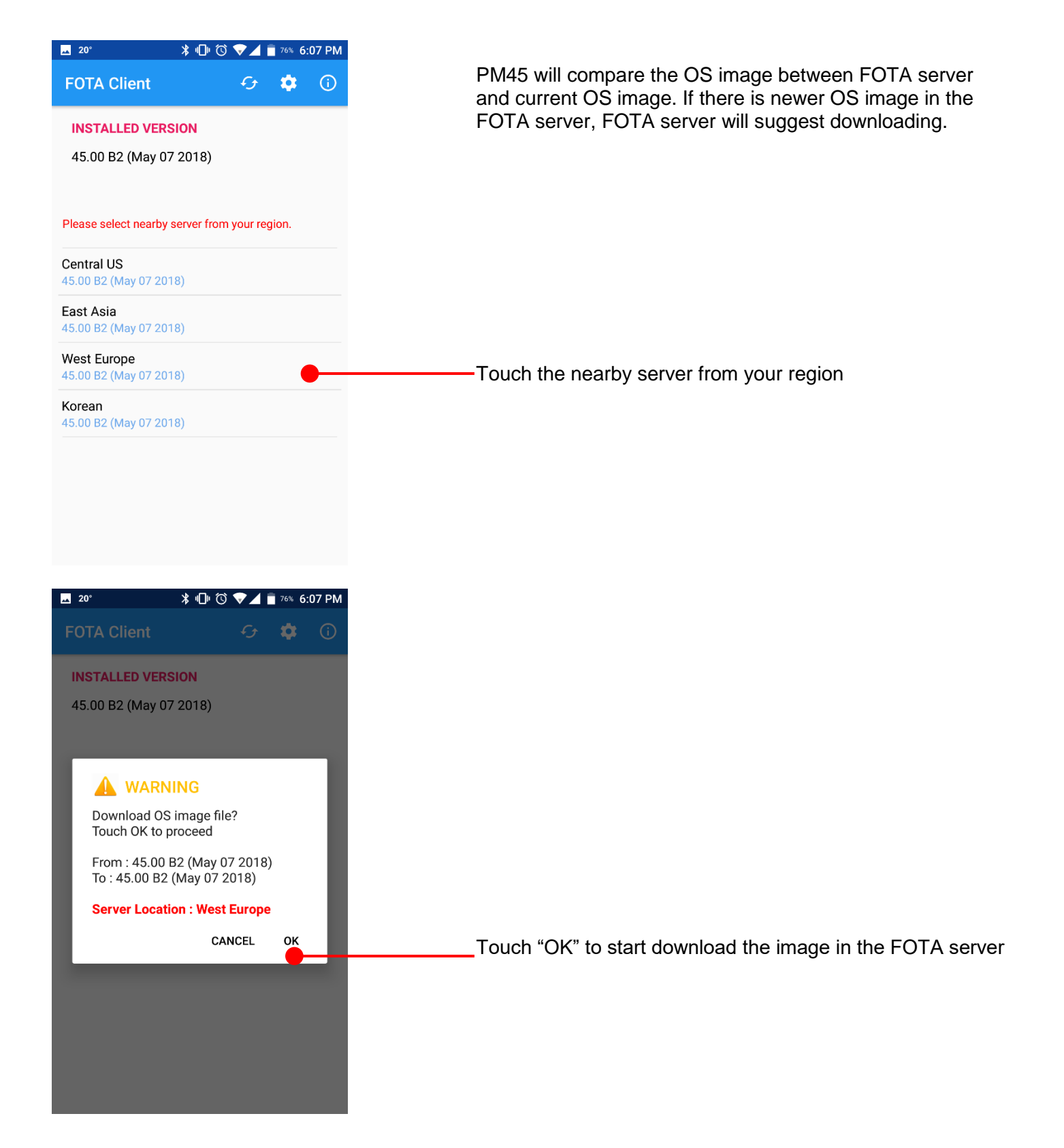

## OS Image update from the FOTA

OS Update

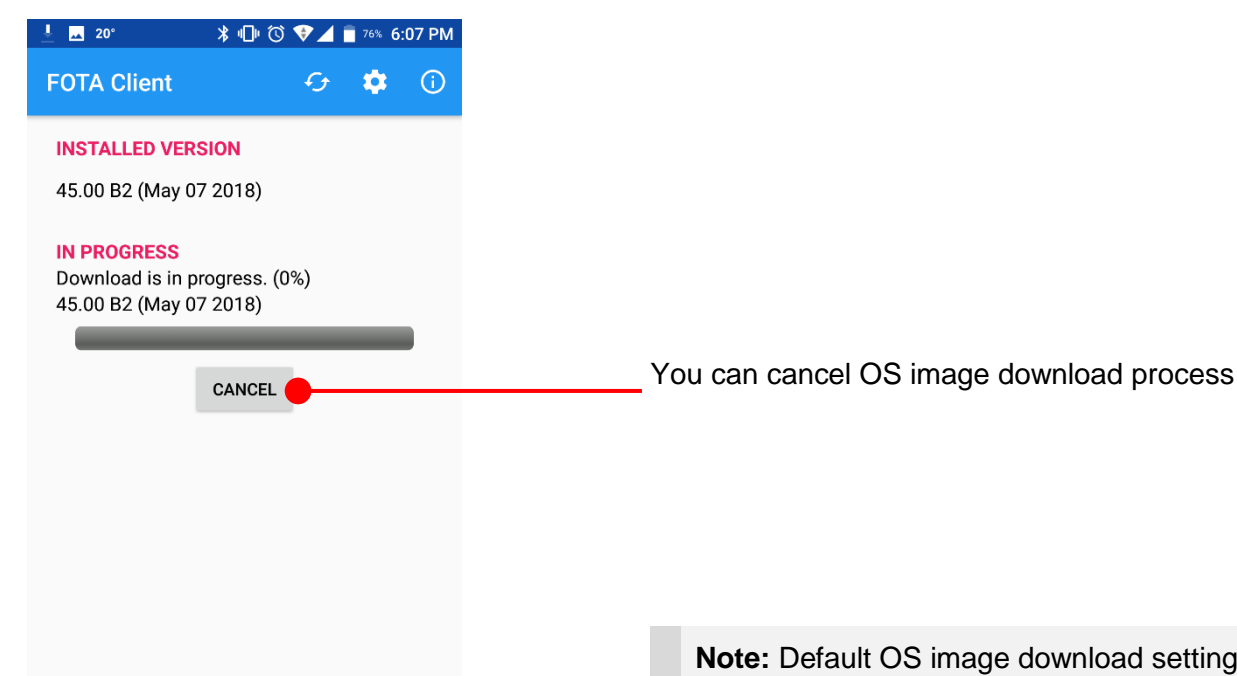

Note: Default OS image download setting of FOTA

Client is "Download over Wi-Fi only" Please connect to the nearby Wi-Fi network for FOTA service